## Cloner une VM sur proxmox

Sélectionner la VM correspondante Cliquer sur "Clone"

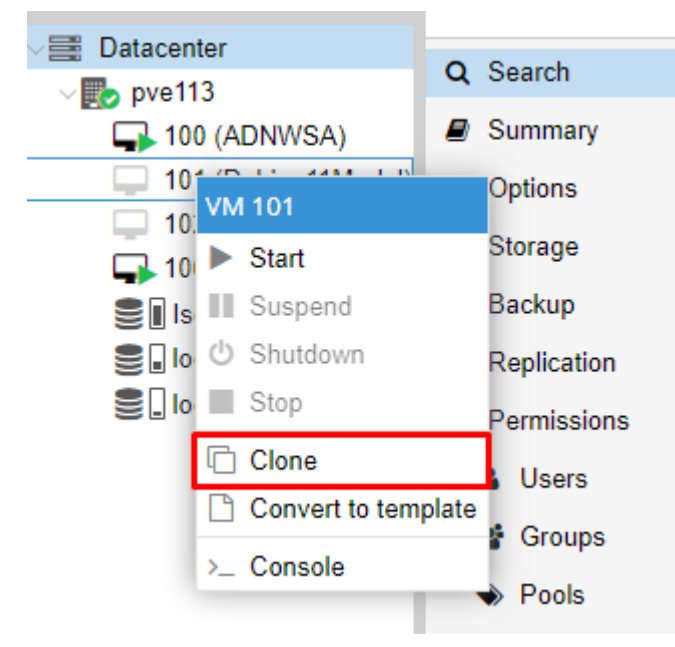

## Configuration du clone

| Clone VM 101    |         |        |            |                 |                      | $\otimes$ |
|-----------------|---------|--------|------------|-----------------|----------------------|-----------|
| Target node:    | pve113  |        | ~          | Target Storage: | local-lvm            | ~         |
| VM ID:          | ID VM   |        | $\bigcirc$ | Format:         | Raw disk image (raw) |           |
| Name:           | Nom VI  | М      |            |                 |                      |           |
| Resource Pool:  |         |        | ~          |                 |                      |           |
|                 |         |        |            |                 |                      |           |
|                 |         |        |            |                 |                      |           |
| Help            |         |        |            |                 | Clo                  | ne        |
|                 |         |        |            |                 |                      |           |
| Nov 15 21:46:00 | ALL ALL | pve113 | root@pam   | VM 101 - Clone  | No                   |           |

Une fois le clonage finis, la nouvelle VM apparaît

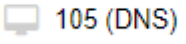